## Obtenir mes identifiants de connexion à l'App'Pro

## En 2 étapes

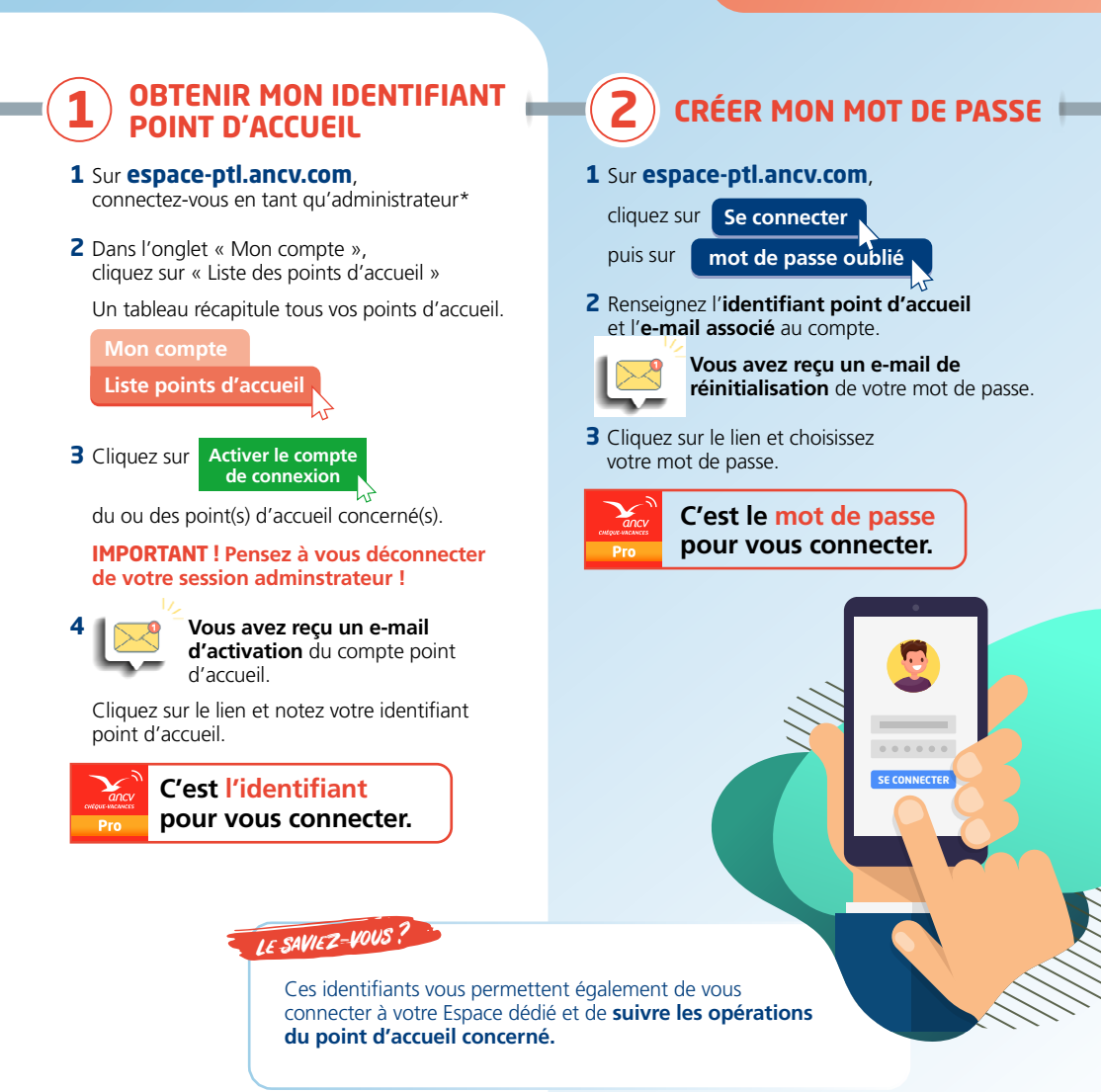